## ATK-taitojen päivitys luento 1

Maaningan seurakunta ©Hannu Räisänen 2013

### Taustaa

- Pielavesi, Hyvinkää, Helsinki, Maaninka
- "Yhden megan Winchester"
- WordPerfect korvaa sihteerin
- "Pankki on kotona"
- "Sitä sanaa ei sano, jonka kelkkaan ei joudu"
- Syksy 1994 muutti kaiken lopullisesti
- Nyt, kun kaikki "älyllinen" on entistä pienempää ja tehokkaampaa...

... tekniikan kehitykseen on pakko tottua, sillä hitaasti ja rauhallisesti muuttuva maailma on taakse jäänyttä aikaa...

## Oppimateriaali

- Muistiinpanot + luentomonisteet
- Iloinen, avoin ja kysyvä mieli

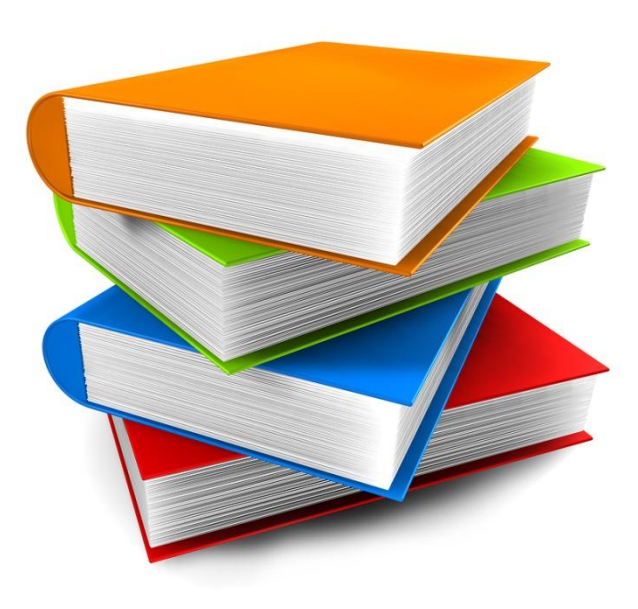

## Aiheet oppiin ja kertaukseen

- Windows
- Word
- Excel
- PowerPoint (sis. Esitystekniikka)
- Sähköposti
- Internet
- Hakukone Google, Tietoturva ja "netiketti"

## Lähtökohtina

- Arkielämän käyttö, yksinkertainen = kaunista (ja ennen kaikkea toimivaa)
- 95 % useiden ohjelmien ominaisuuksista on "tavalliselle käyttäjälle" turhia
- Toimivaa rutiinia on turha korvata toisella
- ...paitsi nopeammalla ja/tai helpommalla
- Askel kerrallaan eteenpäin

## Windowsin käyttöjärjestelmät

- Nykyisin käytössä olevat ja tuetut
  - Windows XP (2001 ->)
  - 525 milj. lisenssiä = n. 47%
  - Windows Vista (2007 ->)
  - Windows 7 (2009 ->)

#### Windows XP:n tuki loppuu kahden vuoden kuluttua

10.4.2012 13:32 Yritysten tulisi ihan oikeasti päivittää Windows 7:ään, Microsoft kehottaa.

Microsoft lopettaa tukensa Windows XP -käyttöjärjestelmälle 8. huhtikuuta 2014, ohjelmistoyhtiö muistutti blogissaan. Ennestään tiedetyn takarajan jälkeen XP:lle ei enää toimiteta edes kriittisiä

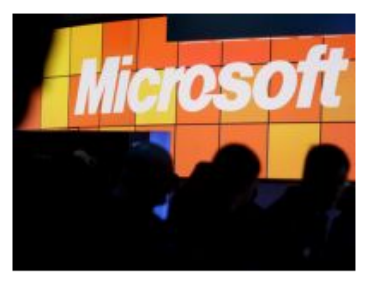

Kuva: EPA

tietoturvapäivityksiä. Sama koskee Office 2003 -toimistosoftaa.

- Windows 8 (2012 ->)

## Windowsin käytöstä - Hiiri

- Hiiren käyttö
  - "Valinnat vasemmalla, oivallukset oikealla, keskellä kelaus ylös ja alas"

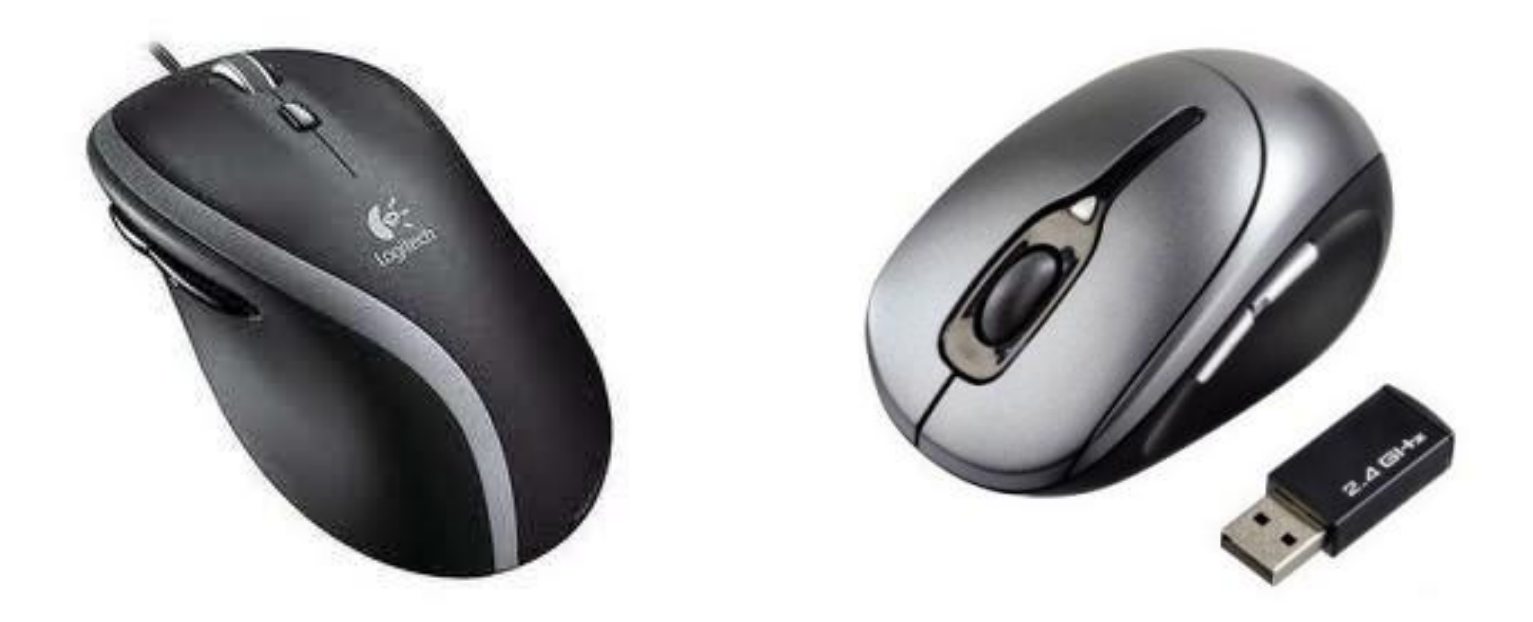

### Vasen-> vie uutiseen Oil

### Oikea -> vaihtoehtoja

#### LÄMPÖTILAT Sofia Virtanen, 4.1.2013

Tutkijat saivat kaasun lämpötilan laskemaan alle absoluuttisen nollapisteen

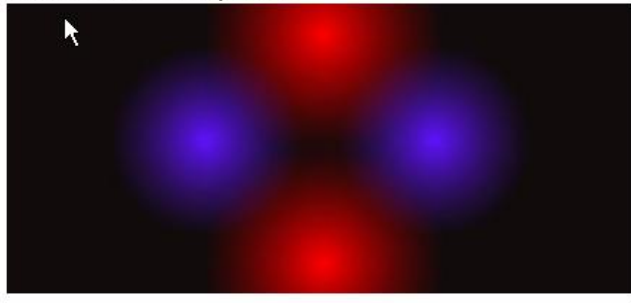

Saksalaisessa Ludwig-Maximilianin yliopistossa on onnistuttu valmistamaan kvanttikaasua, jonka lämpötila on alle absoluuttisen nollapisteen. »

#### LÄMPÖTILAT Sofia Virtanen, 4.1.2013

Tutkijat saivat kaasun lämpötilan laskemaan alle absoluuttisen nollapisteen

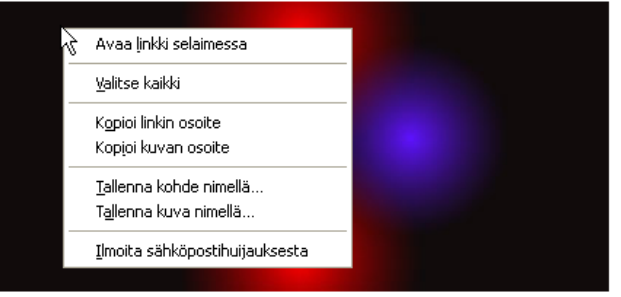

Saksalaisessa Ludwig-Maximilianin yliopistossa on onnistuttu valmistamaan kvanttikaasua, jonka lämpötila on alle absoluuttisen nollapisteen. »

### Vasen-> vie ohjelmaan Oikea -> vaihtoehtoja

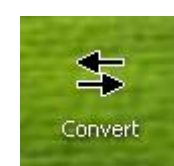

| S Convert                                                                                                    |                             |                                                                                                    |
|----------------------------------------------------------------------------------------------------|-----------------------------|----------------------------------------------------------------------------------------------------|
| File Options Help                                                                                                    |                             |                                                                                                    |
| Pressure Speed Temperature Acceleration Amt. of Substance A<br>Custom Density Distance Energy<br>Input<br>attojoule<br>BTU calorie<br>dyne-centimeter<br>electron volt<br>erg<br>gigajoule<br>gigawatt-hour<br>gram force-centimeter<br>horsenower-hour | Time<br>Angle  <br>V   Flow | Torque     Volume     Volume - Dry       Area     Computer     Concentration       Force     Light     Mass     Power       Output |
| Input: 1<br>Output: 1e-011                                                                                                    | atto<br>dyne                | joule<br>e-centimeter                                                                                                    |

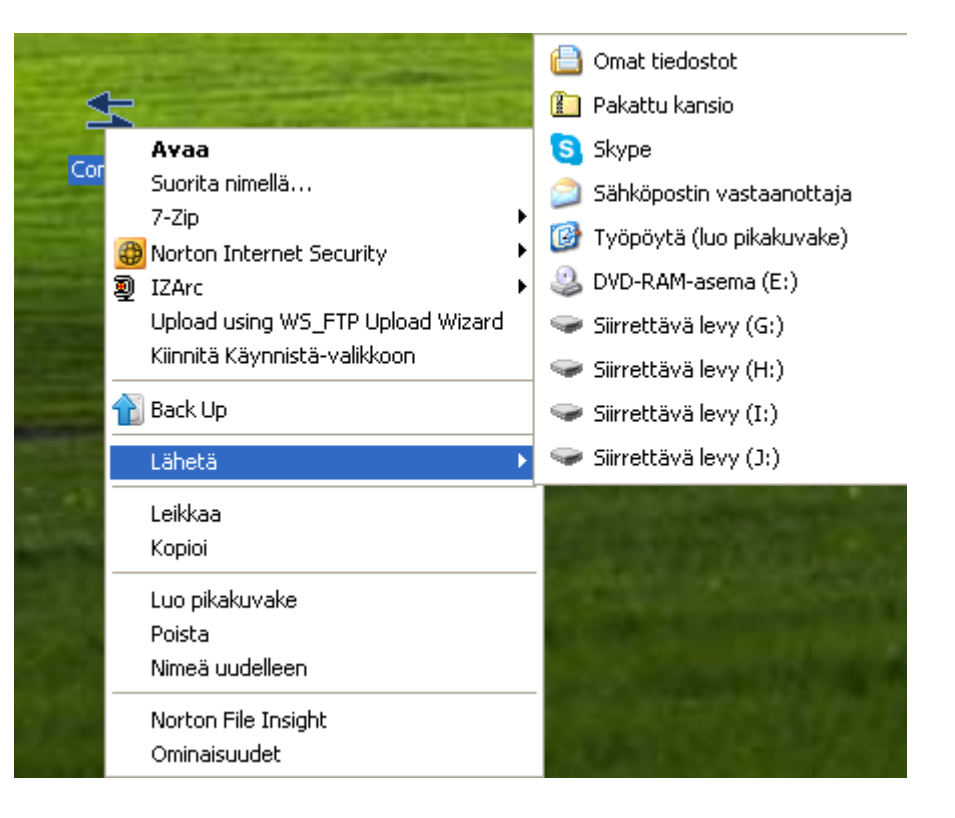

### Vasen-> vie tiedostoon Oikea -> vaihtoehtoja

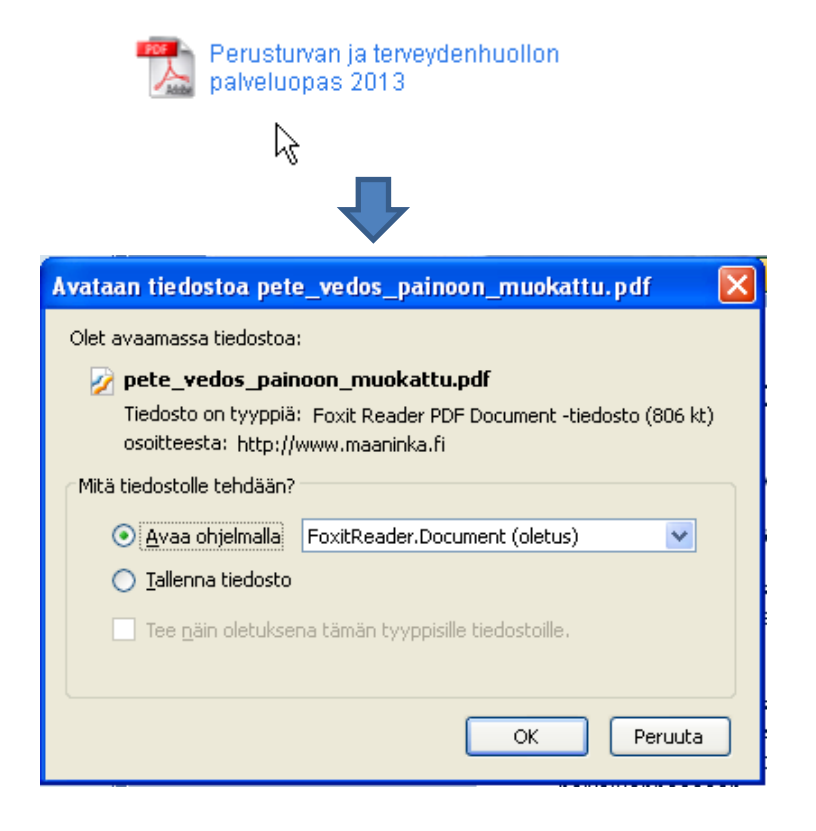

| Perustu    | rvan ja terveydenhuollon              |   |
|------------|---------------------------------------|---|
| paiveiuc   | A <u>v</u> aa uuteen välilehteen      |   |
| $\searrow$ | Avaa uuteen įkkunaan                  |   |
| _          | Lisää kohde kirj <u>a</u> nmerkkeihin |   |
|            | <u>T</u> allenna kohde levylle        |   |
|            | <u>K</u> opioi linkin osoite          |   |
|            | 📀 Send to QuickFox                    | × |
|            | 📀 Send to QuickFox (details)          | ۲ |
|            | <u>T</u> utki elementtiä              |   |
|            | 🕂 Tile Tab                            | × |
|            | 🛨 Tile New Tab                        | • |
|            | = Tile Duplicate Tab                  | × |
|            | 💍 Tile Link in New Tab                | ۲ |
|            | 🜩 Assign Tab                          | F |
|            | × Untile Tab                          |   |
|            | 🔶 Expand Tile                         |   |
|            | Show Properties                       |   |
|            | Adblock Plus: Estä kuva               |   |

### **Rullan pyöritys**

• Selaus ylös/alas

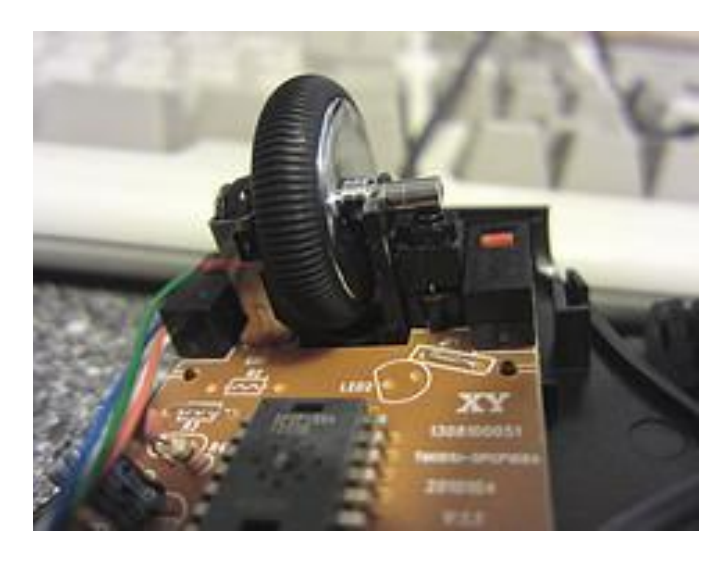

### **Rullan painallus**

Nykimätön selaus ylös/alas

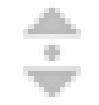

### Rullan kääntö oikealle / vasemmalle

• Tekstin selaus vasemmalle /oikealle

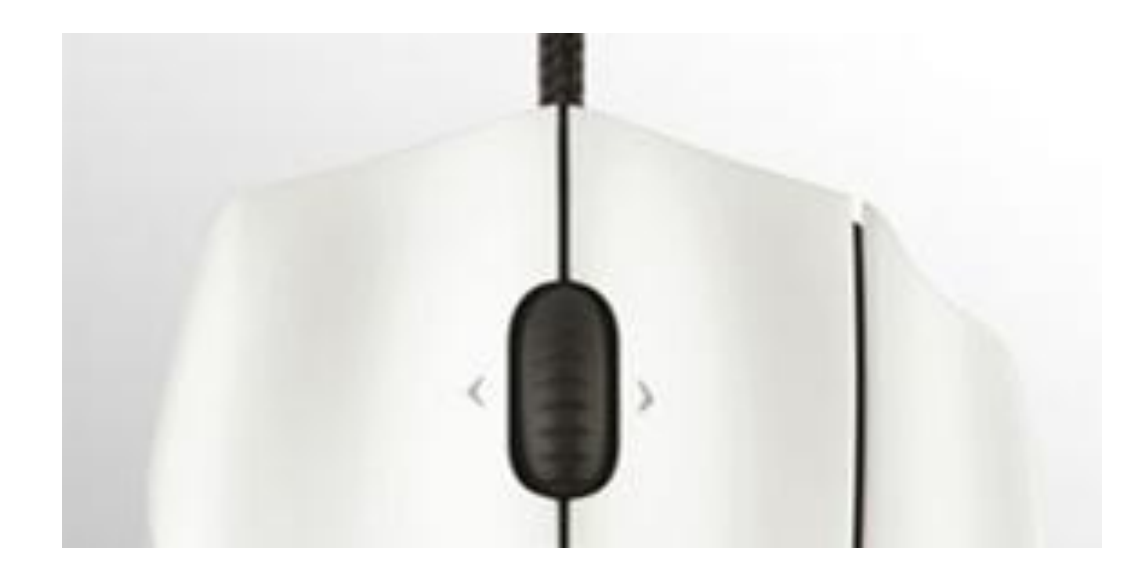

Vinkki: Ctrl-näppäimen kera kohdistin siirtyy sana kerrallaan!

### Peruutus

•

eteen/taakse

### Säädöt

• vieritysnopeus

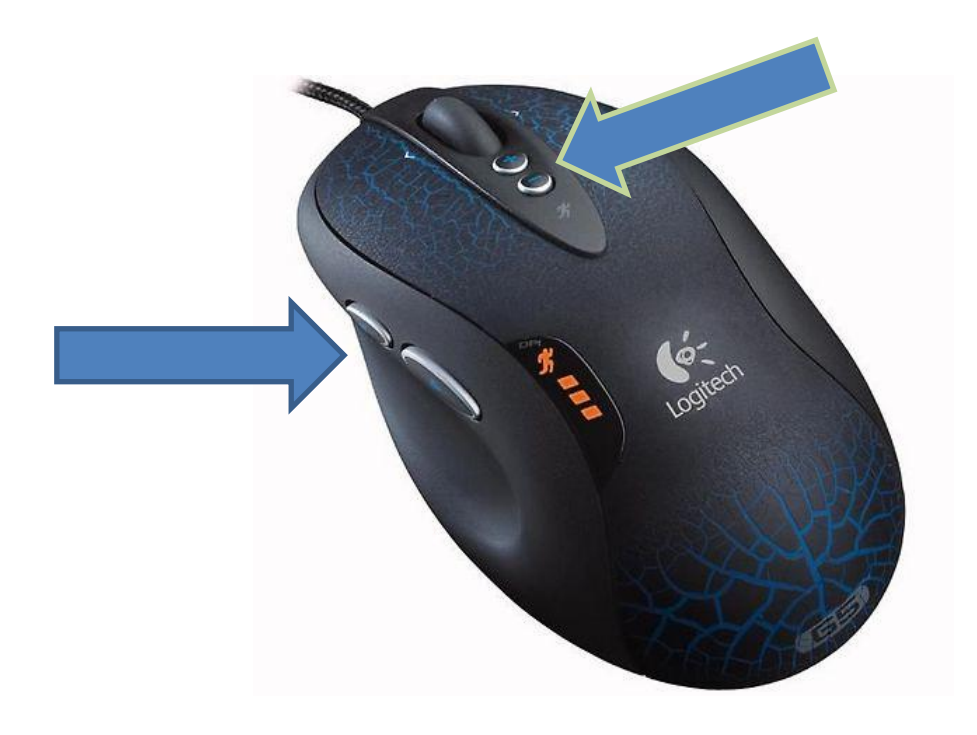

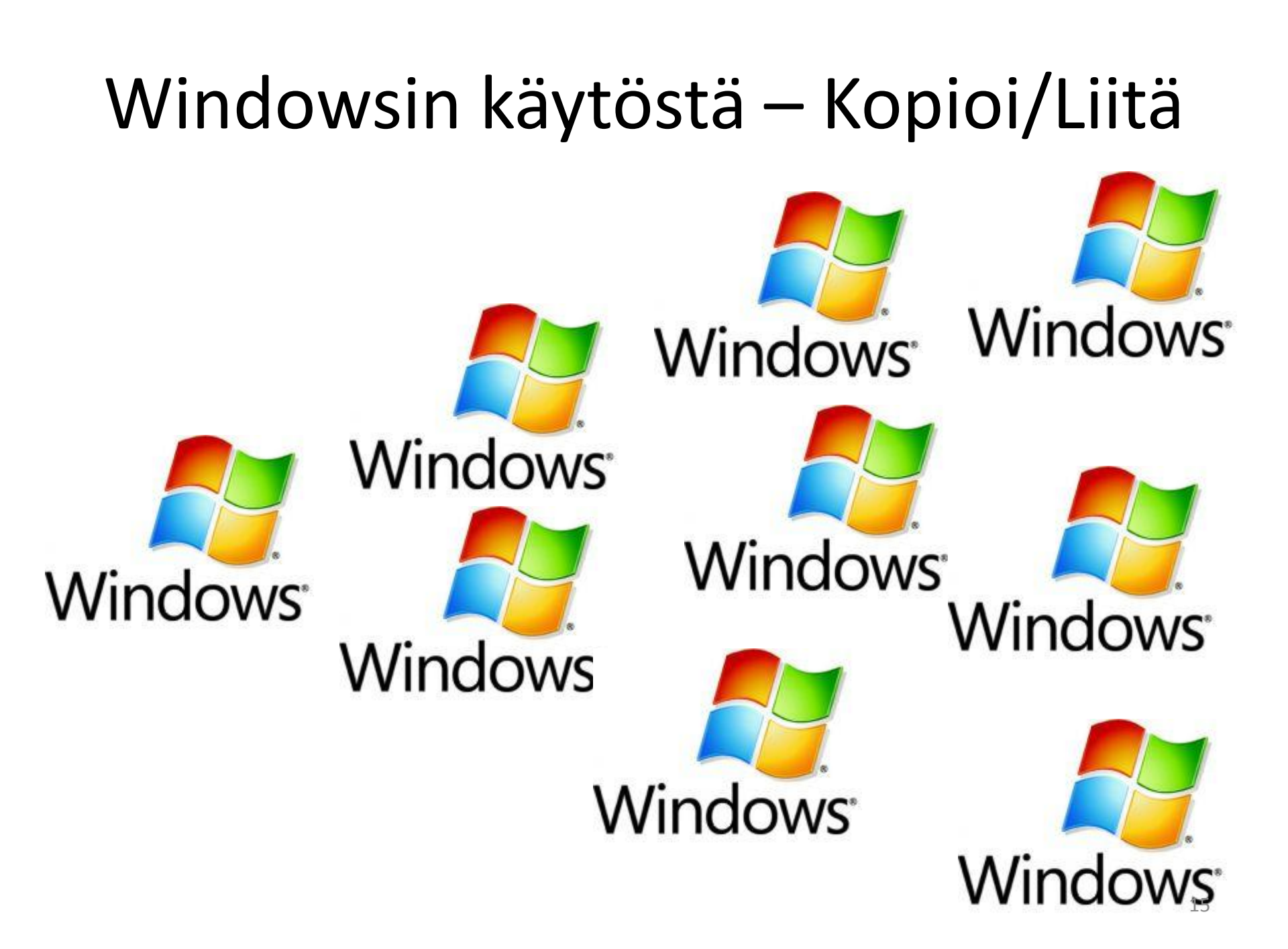

## Kopioi/Liitä (tapa 1)

- Copy Paste:n (Kopioi Liitä) käyttö
  - Yleisin työkalu "Peruuta" (= Undo, Kumoa, "eiku") näppäimen ohella.
  - Tehokas käyttö nopeuttaa työtä huomattavasti
  - Valitaan kohde hiirellä klikkaamalla tai maalaamalla -> kohde muuttaa väriä -> painetaan hiiren oikeaa näppäintä -> valitaan "kopioi" (copy)

Vinkki: Kaksi klikkausta maalaa yhden sanan, kolme klikkausta koko rivin kerralla!

## Kopioi/Liitä (tapa 1)

- Copy Paste:n (Kopioi Liitä) käyttö
  - Siirretään osoitin haluttuun paikkaan -> painetaan hiiren oikeaa näppäintä -> valitaan "liitä" (paste)
  - Toimii lähes kaikkien ohjelmien ja tiedostojen välillä, esim. nettisivulta Wordiin.

Vinkki: Kaksi klikkausta maalaa yhden sanan, kolme klikkausta koko rivin kerralla!

## Kopioi/Liitä (tapa 2)

- Raahaa kohde uuteen paikkaan pitäen hiiren vasenta näppäintä alhaalla.
- Varmista kopiointi (eikä siirto!) pitämällä Ctrl näppäin alhaalla ennen kuin irrotat kohteen hiirestä. (Plus-merkki [+] ilmestyy tiedoston viereen)

ARTTU

 ARTTU

 ARTTU

 ARTTU ETC

 ARTTU USI

 ARTTU USI

 ARTTU ETC

 ARTTU ETC

 ARTTU ETC

 ARTTU ETC

 BALTIC-ahvenet

• Muutamia *pikateitä* työn helpottamiseksi

#### QWERTY KEYBOARD

| ~ .   | !<br>1 |   | @<br>2 | 2 | #<br>3 | \$<br>4 | 4   | %<br>5 | é | ۸<br>8 | 8<br>7 | Ľ | * | 3 |   | (<br>9 |   | )<br>0 |   | -      |        | +<br>= |        | De | lete |
|-------|--------|---|--------|---|--------|---------|-----|--------|---|--------|--------|---|---|---|---|--------|---|--------|---|--------|--------|--------|--------|----|------|
| Tab   |        | Q |        | W | E      |         | R   |        | Т | `      | Y      | L | J |   | I |        | 0 |        | Ρ |        | {<br>[ |        | }<br>] |    | 1    |
| Caps  |        | А | L      | S |        | D       | F   |        | G |        | Ξ      |   | J |   | × |        | L |        | • |        |        |        |        | Ξn | ter  |
| Shift |        |   | Z      | - | ×      | C       | ~ ~ | >      |   | в      |        | Ν |   | М |   | ν.     |   | Λ.     |   | ?<br>/ |        | ŝ      | Shif   | it |      |
| Ctrl  |        |   |        | A | lt     |         |     |        |   |        |        |   |   |   |   |        |   |        | A | lt     |        |        |        | С  | trl  |

http://www.computerhope.com

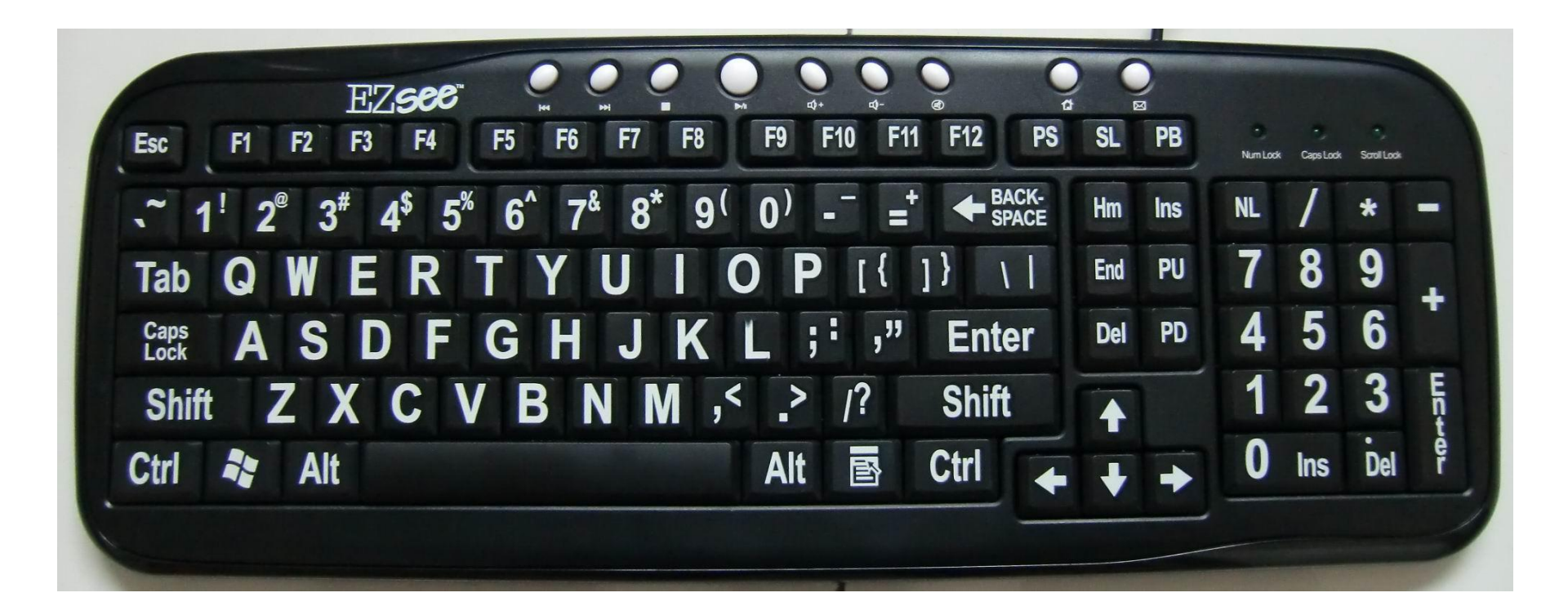

- Kopioi/liitä (tapa 3)
- Valitaan kohde hiirellä klikkaamalla tai maalaamalla -> kohde muuttaa väriä -> painetaan Ctrl + c (kopioi)
- Siirretään osoitin haluttuun paikkaan -> painetaan Ctrl + v (liitä)
   QWERTY KEYBOARD

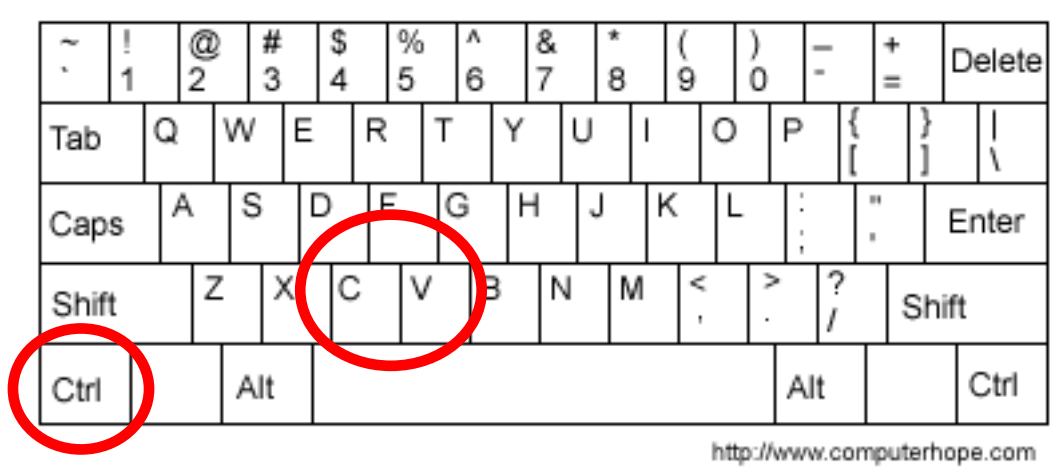

- Vaihda ohjelma vauhdissa
- Alt + Tab:in avulla vaihda haluttu ohjelma

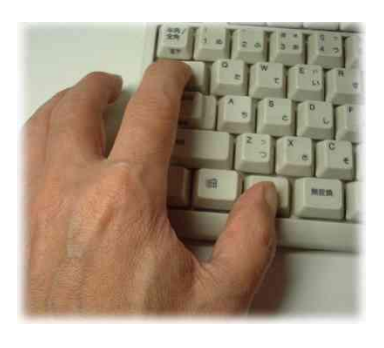

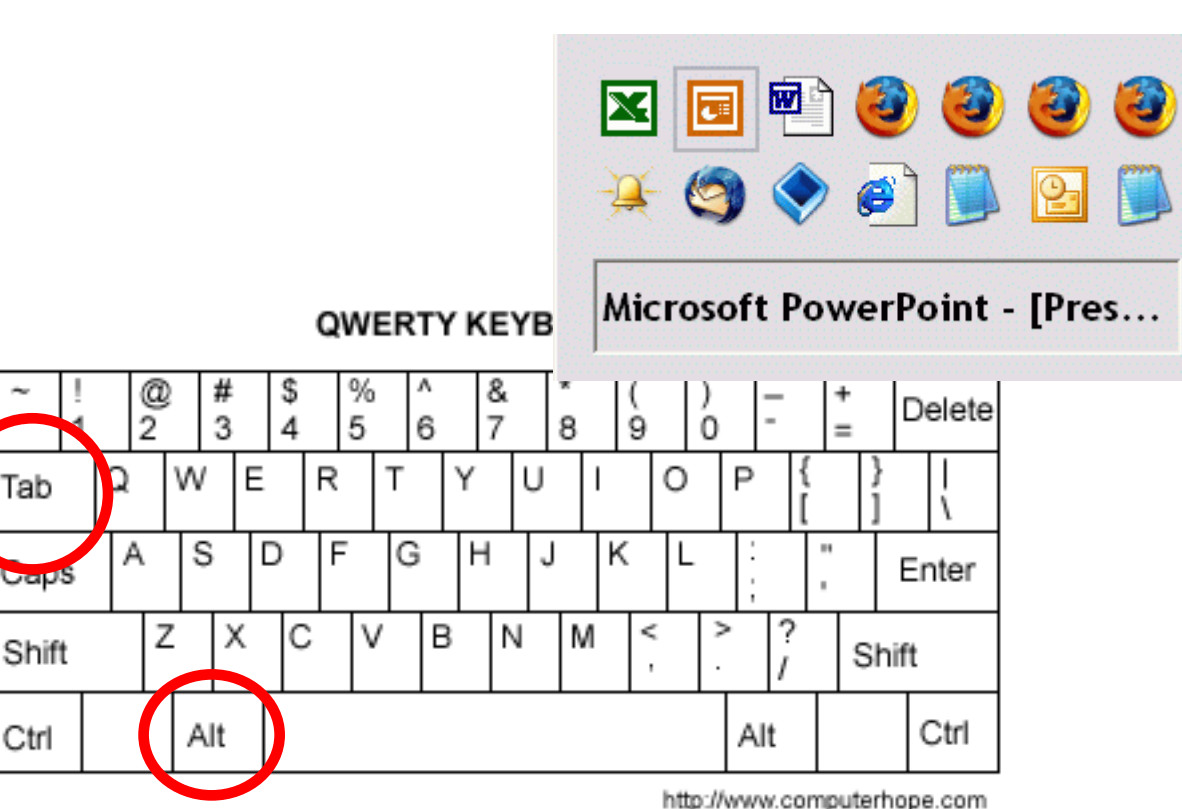

- Valitaan isosta joukosta KAIKKI
- klikkaa yhtä -> paina Ctrl + a

ኑ ★ 🖉

Aihe

| $\star$ | ScienceDirect Topic Alert: Polymers          |       |   |   |                                        |          |                                            |
|---------|----------------------------------------------|-------|---|---|----------------------------------------|----------|--------------------------------------------|
|         | パ ScienceDirect Topic Alert: Veterinary Scie | ences |   |   |                                        |          |                                            |
|         | ScienceDirect Topic Alert: Water Science     | ኑ 🕇   | C |   | Aihe                                   |          |                                            |
|         | ScienceDirect Topic Alert: Nanoscience       |       |   | N | ScienceDirect Topic                    | Ale      | ert: Polymers                              |
|         | ScienceDirect Topic Alert: Biomaterials      |       |   | N | ScienceDirect Topic                    | Alert    | : Veterinary Sciences                      |
|         | ScienceDirect Topic Alert: Composites        |       |   |   | ScienceDirect Topic                    | Alert    | : Water Science                            |
|         | ScienceDirect Topic Alert: Metals and Al     |       |   |   | ScienceDirect Topic                    | Alert    | : Nanoscience and Technolog                |
|         | ScienceDirect Topic Alert: Ceramics          |       |   |   | ScienceDirect Topic                    | Alert    | Biomaterials                               |
|         | ScienceDirect Topic Alert: Veterinary Sci    |       |   |   | ScienceDirect Topic                    | Alert:   | Composites                                 |
|         | ScienceDirect Topic Alert: Polymers          |       |   |   | ScienceDirect Topic                    | Alert:   | Metals and Alloys                          |
|         | ScienceDirect Topic Alert: Water Science     |       |   |   | ScienceDirect Topic                    | Alert:   | Ceramics                                   |
|         | ScienceDirect Topic Alert: Biomaterials      |       |   |   | ScienceDirect Topic                    | Alert:   | Veterinary Sciences                        |
|         | ScienceDirect Topic Alert: Composites        |       |   |   | ScienceDirect Topic                    | Alert:   | Polymers                                   |
|         | ScienceDirect Topic Alert: Metals and Al     |       |   |   | ScienceDirect Topic                    | Alert:   | Water Science                              |
|         | ScienceDirect Topic Alert: Nanoscience       |       |   |   | ScienceDirect Topic                    | Alert:   | Biomaterials                               |
|         | ScienceDirect Topic Alert: Ceramics          |       |   |   | ScienceDirect Topic                    | Alerta   | Composites                                 |
|         | ScienceDirect Topic Alert: Polymers          |       |   |   | ScienceDirect Tonic                    | Alert:   | Metals and Allovs                          |
|         | ScienceDirect Topic Alert: Veterinary Sci    |       |   |   | ScienceDirect Topic                    | Alert    | Nanoscience and Technolog                  |
|         | ScienceDirect Topic Alert: Nanoscience       |       |   |   | ScienceDirect Topic                    | Alert: ( | Teramics                                   |
|         | ScienceDirect Topic Alert: Water Science     |       |   |   | ScienceDirect Topic                    | Alert-0  | Jolumera                                   |
|         | ScienceDirect Topic Alert: Biomaterials      |       |   |   | ScienceDirect Topic                    | Alerti I | rolymers<br>Veterioary Sciences            |
|         | ScienceDirect Topic Alert: Composites        |       |   |   | ScienceDirect Topic                    | Alert:   | Veceninary Sci <del>ences</del>            |
|         | ScienceDirect Topic Alert: Metals and Al     |       |   |   | Criencebirect Topic                    | Alerc: I | Vanoscience and Technolog<br>Vetex Ceieeee |
|         | ScienceDirect Topic Alert: Ceramics          |       |   |   | ScienceDirect Topic                    | Alert:   | water Science                              |
|         | ScienceDirect Topic Alert: Veterinary Sci    |       |   |   | ScienceDirect Topic                    | Alert: L | Siomaterials                               |
|         | ScienceDirect Topic Alert: Polymers          |       |   |   | ScienceDirect Topic                    | Alert:   | Composites                                 |
|         |                                              |       |   |   | ScienceDirect Topic                    | Alert:   | Metals and Alloys                          |
|         |                                              |       |   |   | ScienceDirect Topic                    | Alert:   | Ceramics                                   |
|         |                                              |       |   |   | ScienceDirect Topic                    | Alert:   | Veterinary Sciences                        |
|         |                                              |       |   |   | Contractor in the second second second |          |                                            |

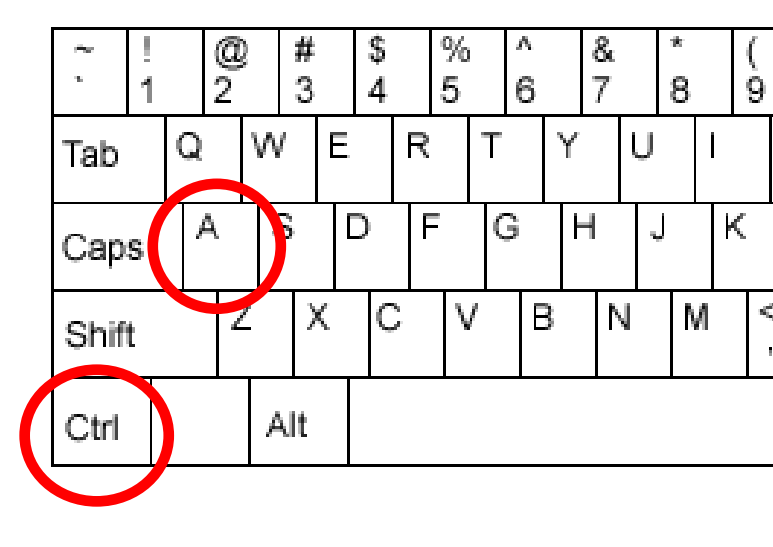

- Valitaan isosta joukosta vain HALUTUT
- klikkaa haluttuja pitäen Ctrl alhaalla

|     | AILIC                                    |                |                                                                           |
|-----|------------------------------------------|----------------|---------------------------------------------------------------------------|
| * N | ScienceDirect Topic Alert: Polymers      |                |                                                                           |
| 1 h | ScienceDirect Topic Alert: Veterinary 📑  | * @            | Aihe                                                                      |
|     | ScienceDirect Topic Alert: Water Scie    | *              | ScienceDirect Topic Alert: Polymers                                       |
|     | ScienceDirect Topic Alert: Nanoscienc    | ☆ <sup>N</sup> | ScienceDirect Topic Alert: Veterinary Sciences                            |
|     | ScienceDirect Topic Alert: Biomaterial   |                | ScienceDirect Topic Alert: Water Science                                  |
|     | ScienceDirect Topic Alert: Composites    |                | ScienceDirect Topic Alert: Nanoscience and Technology - Materials Science |
|     | ScienceDirect Topic Alert: Metals and    |                | ScienceDirect Topic Alert: Biomaterials                                   |
|     | ScienceDirect Topic Alert: Ceramics      |                | ScienceDirect Topic Alert: Composites                                     |
|     | ScienceDirect Topic Alert: Veterinary    |                | ScienceDirect Topic Alert: Metals and Alloys                              |
|     | ScienceDirect Topic Alert: Polymers      |                | ScienceDirect Tonic Alert: Ceramics                                       |
|     | ScienceDirect Topic Alert: Water Sciel   |                | ScienceDirect Topic Alerty Veterinary Sciences                            |
|     | ScienceDirect Topic Alert: Biomaterial   | W              | ScienceDirect Topic Alexity Sciences                                      |
|     | ScienceDirect Topic Alert: Composites    | ×              | ScienceDirect Topic Alert: Polymers                                       |
|     | ScienceDirect Topic Alert: Metals and    |                | ScienceDirect Topic Alert: water Science                                  |
|     | ScienceDirect Topic Alert: Nanoscienc    |                | ScienceDirect Topic Alert: Biomaterials                                   |
|     | ScienceDirect Topic Alert: Ceramics      |                | ScienceDirect Topic Alert: Composites                                     |
|     | ScienceDirect Topic Alert: Polymers      |                | ScienceDirect Topic Alert: Metals and Alloys                              |
|     | ScienceDirect Topic Alert: Veceninary    |                | ScienceDirect Topic Alert: Nanoscience and Technology - Materials Science |
|     | ScienceDirect Topic Alert: Water Science |                | ScienceDirect Topic Alert: Ceramics                                       |
|     | ScienceDirect Topic Alert: Biomaterial   |                | ScienceDirect Topic Alert: Polymers                                       |
|     | ScienceDirect Topic Alert: Composites    | ☆              | ScienceDirect Topic Alert: Veterinary Sciences                            |
|     | ScienceDirect Topic Alert: Metals and    |                | ScienceDirect Topic Alert: Nanoscience and Technology - Materials Science |
|     | ScienceDirect Topic Alert; Ceramics      |                | ScienceDirect Topic Alert: Water Science                                  |
|     | ScienceDirect Topic Alert: Veterinary :  |                | ScienceDirect Tonic Alert: Biomaterials                                   |
|     | ScienceDirect Topic Alert: Polymers      |                | ScienceDirect Topic Alert: Composites                                     |
|     |                                          |                | ScienceDirect Topic Alerty Metals and Allous                              |
|     |                                          |                | ScienceDirect Topic Alerty, Metals and Alloys                             |
|     |                                          |                | ScienceDirect Topic Alert: Ceramics                                       |
|     |                                          | 12             | ScienceDirect Topic Alert: Veterinary Sciences                            |
|     |                                          |                | ScienceDirect Tonic Olerty Polymerc                                       |

| ł.,  | - |   | @<br>2 | ) | #<br>3 |   | \$<br>4 |   | %<br>5 | I | ^<br>6 |   | &<br>7 |   | * 8 |   | (<br>9 |
|------|---|---|--------|---|--------|---|---------|---|--------|---|--------|---|--------|---|-----|---|--------|
| Tab  |   | Q |        | W |        | E |         | R |        | Т |        | Y |        | U |     | I |        |
| Сар  | s | / | Ą      | 3 | ò      |   | C       | F |        | ( | 3      | F | 1      |   | J   | ۲ | <      |
| Shif | t |   | Z      | 7 | Х      |   | C       | ~ | /      | / | E      | 3 | Ν      | J | Ν   | Λ |        |
| Ctrl |   |   |        | A | lt     |   |         |   |        |   |        |   |        |   |     |   |        |
|      |   |   |        |   |        |   |         |   |        |   |        |   |        |   |     |   |        |

- Valitaan isosta joukosta vain halutut JOUKOT
- klikkaa haluttujen 1. pitäen Ctrl alhaalla
- klikkaa haluttujen viimeinen pitäen Ctrl + Shift alhaalla

| * | ScienceDirect Topic Alert: Polymers           |     |                                                                           |
|---|-----------------------------------------------|-----|---------------------------------------------------------------------------|
| ☆ | ScienceDirect Topic Alert: Veterinary Science | es  |                                                                           |
|   | ScienceDirect Topic Alert: Water Science 1    | ★ @ | Aihe                                                                      |
|   | ScienceDirect Topic Alert: Nanoscience a      | *   | ScienceDirect Topic Alert: Polymers                                       |
|   | ScienceDirect Topic Alert: Biomaterials       | *   | ScienceDirect Topic Alert: Veterinary Sciences                            |
|   | ScienceDirect Topic Alert: Composites         |     | ScienceDirect Topic Alert: Water Science                                  |
|   | ScienceDirect Topic Alert: Metals and Allo    |     | ScienceDirect Topic Alert: Nanoscience and Technology - Materials Science |
|   | ScienceDirect Topic Alert: Ceramics           |     | ScienceDirect Topic Alert: Biomaterials                                   |
|   | ScienceDirect Topic Alert: Veterinary Scie    |     | ScienceDirect Topic Alert: Composites                                     |
|   | ScienceDirect Topic Alert: Polymers           |     | ScienceDirect Topic Alert: Metals and Allovs                              |
|   | ScienceDirect Topic Alert: Water Science      |     | ScienceDirect Topic Alert: Ceramics                                       |
|   | ScienceDirect Topic Alert: Biomaterials       |     | ScienceDirect Topic Alert: Veterinary Sciences                            |
|   | ScienceDirect Topic Alert: Composites         |     | ScienceDirect Tonic Alert: Polymers                                       |
|   | ScienceDirect Topic Alert: Metals and Allo    |     | ScienceDirect Topic Alert: Water Science                                  |
|   | ScienceDirect Topic Alert: Nanoscience a      | ~   | ScienceDirect Tonic Alert: Biomaterials                                   |
|   | ScienceDirect Topic Alert: Ceramics           |     | ScienceDirect Topic Alert: Composites                                     |
|   | ScienceDirect Topic Alert: Polymers           | ~   | ScienceDirect Topic Alert: Metals and Allovs                              |
|   | ScienceDirect Topic Alert: Veterinary Scie    |     | ScienceDirect Topic Alert: Nanoscience and Technology - Materials Science |
|   | ScienceDirect Topic Alert: Nanoscience a      |     | ScienceDirect Topic Alert: Ceramics                                       |
|   | ScienceDirect Topic Alert: Water Science      |     | ScienceDirect Topic Alert: Polymers                                       |
|   | ScienceDirect Topic Alert: Biomaterials       |     | ScienceDirect Topic Alert: Veterinary Sciences                            |
|   | ScienceDirect Topic Alert: Composites         |     | ScienceDirect Topic Alert: Nanoscience and Technology - Materials Science |
|   | ScienceDirect Topic Alert: Metals and Allo    |     | ScienceDirect Topic Alert, Water Science                                  |
|   | ScienceDirect Topic Alert: Ceramics           | A   | ScienceDirect Topic Alert, Water Differce                                 |
|   | ScienceDirect Topic Alert: Veterinary Scie    |     | ScienceDirect Topic Alert, Stomatchas                                     |
|   | ScienceDirect Topic Alert: Polymers           | W   | ScienceDirect Topic Alert: Composites                                     |
|   |                                               |     | ScienceDirect Topic Alert: Metals and Alloys                              |
|   |                                               | A   | ScienceDirect Topic Alert: Ceramics                                       |
|   |                                               |     | ScienceDirect Topic Alerc: vecerinary sciences                            |
|   |                                               |     | Sciencel lifect Lonic Blert' Polymers                                     |

ኑ 🛨 🖉 tibe

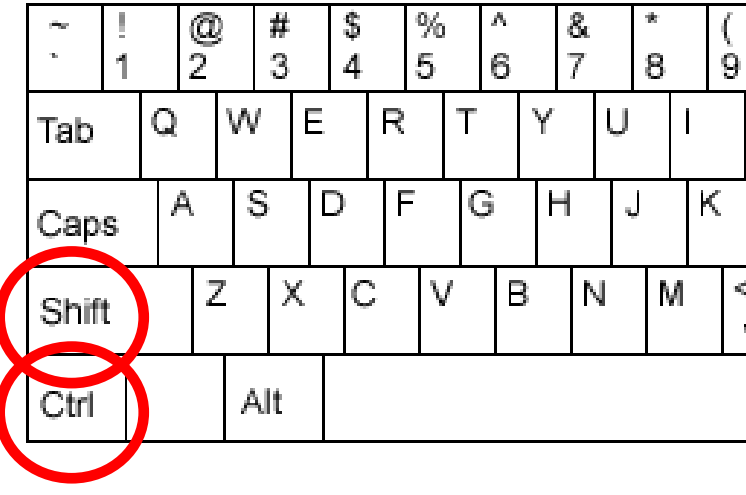

- Objektin hienosiirto
- Siirrä kohdetta nuolinäppäimillä samalla kun pidät Ctrl –näppäintä alhaalla

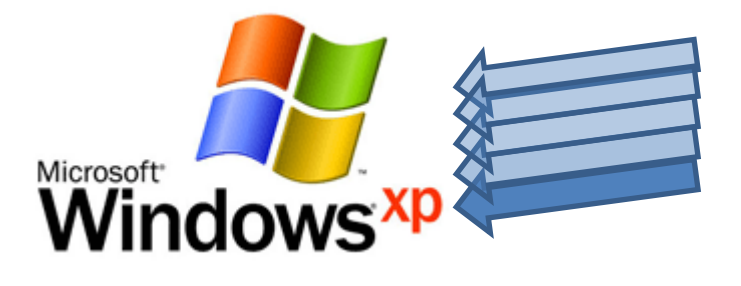

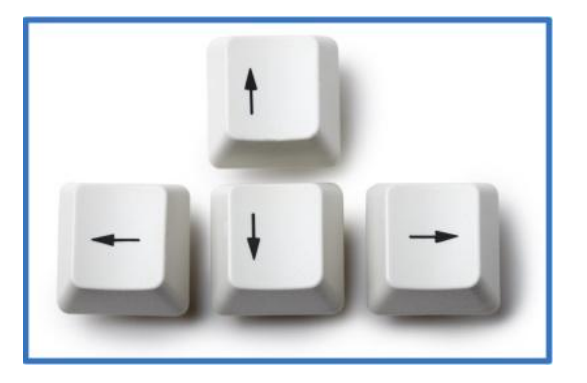

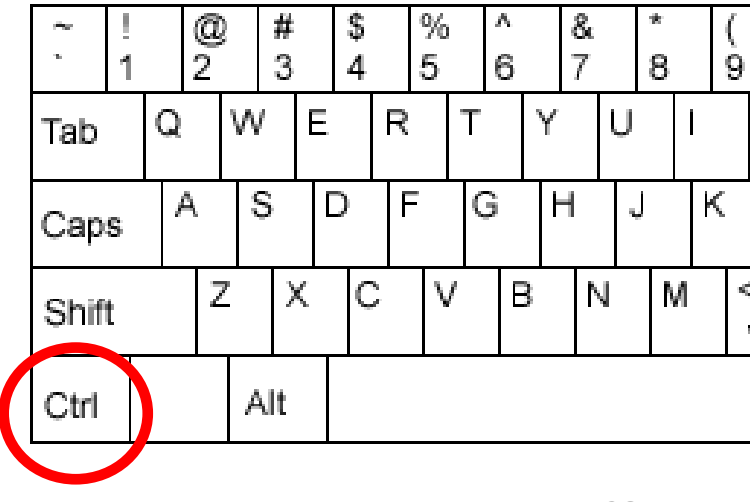

- Kohdistimen siirto tekstissä (oikea/vasen)
- Siirrä kohdistinta nuolinäppäimillä sana kerrallaan pitäen Ctrl –näppäintä alhaalla

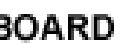

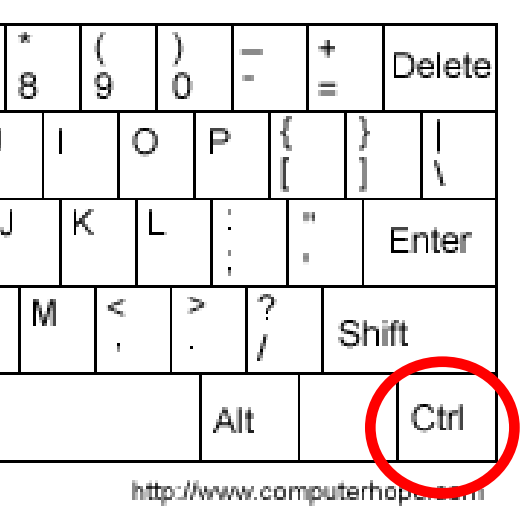

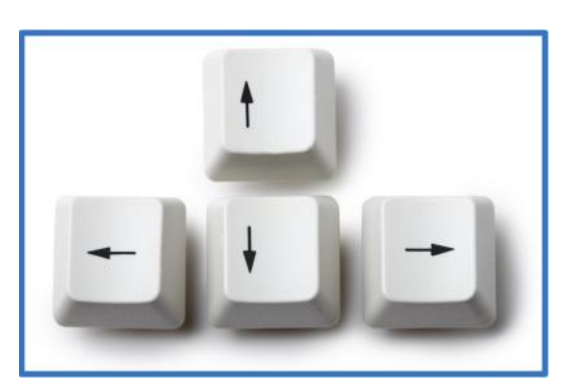

Muutama varoituksen sana on heti alkuun käyttöohjeissa varoitetaan jättämästä yöki 10 luksin valoon ilman objektiivin eteen a näkyvä valo, tai infrapunavalon suora koh objektiivia saattavat vahingoittaa herkkiä päivänvalossa, on linssisuojien oltava ehd pienet reiät suodattavat liiallisen valon tur Tarkat suojaus- ja varo-ohjeet on aina tark

- Kohdistimen siirto tekstissä (ylös/alas)
- Siirrä kohdistinta nuolinäppäimillä rivi tai kappale kerrallaan pitäen Ctrl –näppäintä alhaalla

#### BOARD

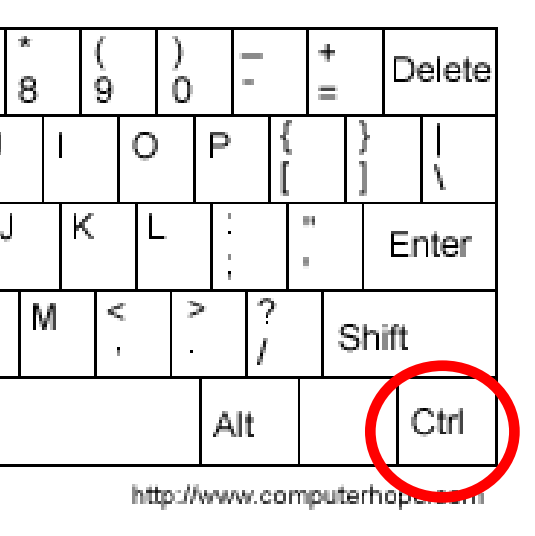

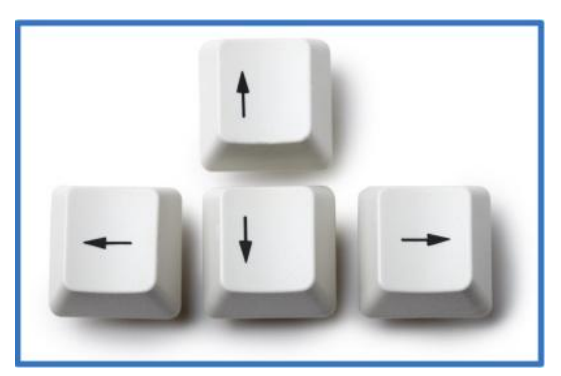

Muutama varoituksen sana on heti alkuun tarpeen pi käyttöohjeissa varoitetaan jättämästä yökiikaria suur 10 luksin valoon ilman objektiivin eteen asetettavaa näkyvä valo, tai infrapunavalon suora kohdistaminer objektiivia saattavat vahingoittaa herkkiä valonvahv päivänvalossa, on linssisuojien oltava ehdottomasti pienet reiät suodattavat liiallisen valon tunkeutumas Tarkat suojaus- ja varo-ohjeet on aina tarkistettava la

Ennen yölliseen luontoon tutustumista pimeänäkölai itse laitteeseen päivännäöllä. Käyttäjä oppii parin pe helposti. Sen sijaan säätöjen, valinta- ja tallennusnäp onnistuakseen. Ja kun silmät ovat kerran hämärään t

Kaikissa yökiikareissa objektiivin ja okulaarin säätö Normaaleista kiikareista poiketen okulaarin säätö su Päätelineen säätö on sekin viisainta suorittaa viimeis

- Kohdistimen siirto tekstissä rivin loppuun
- Pidä Ctrl –näppäin alhaalla ja paina "End" näppäintä

End

#### BOARD

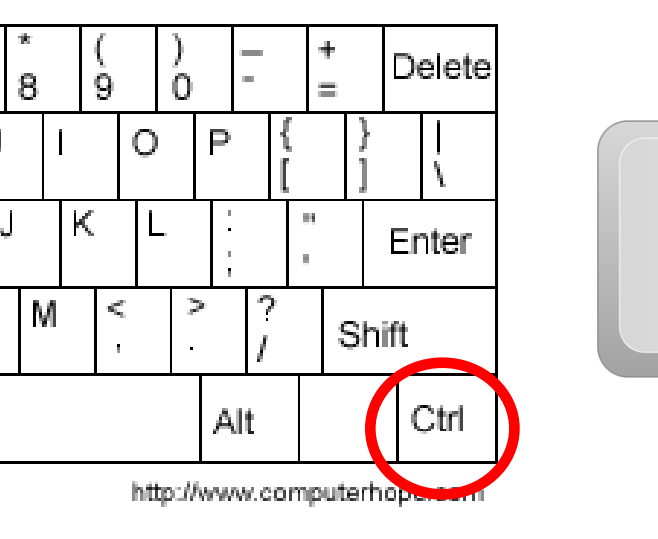

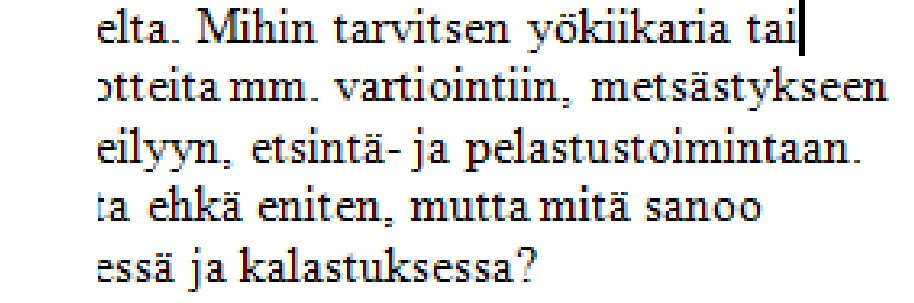

- Sanan poisto tekstissä
- Poista sana kerrallaan pitämällä Ctrl näppäintä alhaalla ja painaen "Delete"näppäintä

#### BOARD

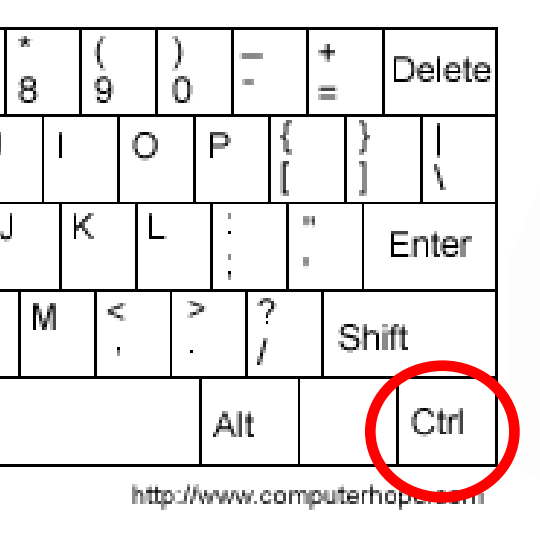

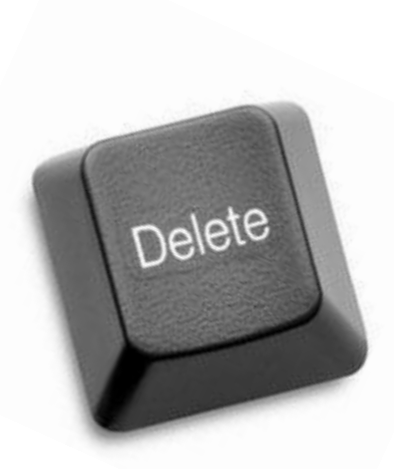

Muutama varoituksen sana on heti alkuun käyttöohjeissa varoitetaan jättämästä yöki 10 luksin valoon ilman objektiivin eteen a näkyvä valo, tai suora kohdistaminen esin saattavat vahingoittaa herkkiä valonvahvi on linssisuojien oltava ehdottomasti objek suodattavat liiallisen valon tunkeutumasta Tarkat suojaus- ja varo-ohjeet on aina tark

- Erikoismerkit @ ja €
- Alt Gr + @ (numero 2)
- Alt Gr + € (E-kirjain)

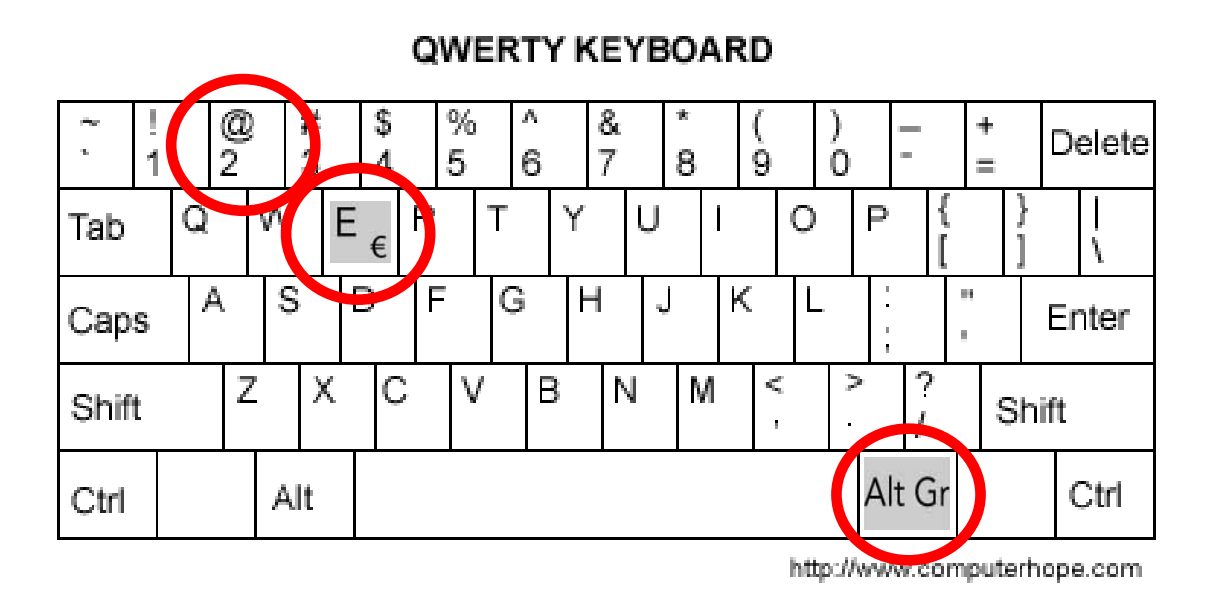

 Tiedostot – tietokoneen lukuisissa kansioissa olevat ohjelmien tuotokset

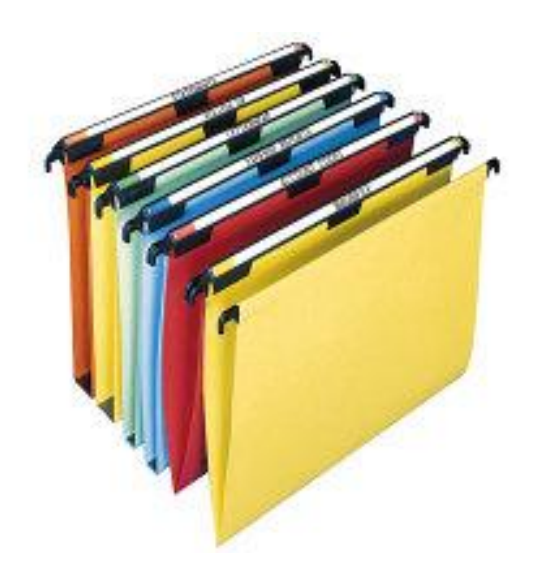

- Tiedostojen lajittelu Tiedosto-ikkunassa
- Näkymät –painiketta hiiren vasemmalla pain.
- Valitaan kohta "Luettelo ja tiedot"

| <ul> <li>Esikatselukuvat</li> </ul> |                      |                   |        | *            |
|-------------------------------------|----------------------|-------------------|--------|--------------|
| Kuvakkeet ja tiedot                 |                      |                   |        |              |
| Pienet kuvakkeet                    |                      |                   |        |              |
| Luettelo                            | $\sim$               |                   | $\sim$ |              |
| Luettelo ja tiedot                  |                      |                   |        | 6 0          |
|                                     |                      |                   |        |              |
| 0cd985b4149d5d7be                   | 2e9bb830ada1048419 2 | 429801dd684311e50 | ACDSee | AINO RÄSÄNEN |
|                                     | •                    |                   |        |              |

| Nimi 🔺                       | Koko Tyyppi    | Muokattu       |  |
|------------------------------|----------------|----------------|--|
| 🗀 0cd985b4149d5d7be8c63d1fcd | Tiedostokansio | 3.1.2013 19:59 |  |
| 🚞 2e9bb830ada10484195ba7b3   | Tiedostokansio | 3.1.2013 19:59 |  |
| a429801dd684311e50de028db9   | Tiedostokansio | 3.1.2013 19:59 |  |
| CDSee                        | Tiedostokansio | 3.1.2013 19:59 |  |
| 🚞 AINO RÄSÄNEN               | Tiedostokansio | 3.1.2013 19:59 |  |

- Tiedostojen lajittelu nimen mukaan

| •                           |                |                 |
|-----------------------------|----------------|-----------------|
| $\frown$                    |                |                 |
| Nimi 🔺                      | Koko Tyyppi    | Muokattu        |
| TERÄ-MIKARIT                | Tiedostokansio | 10.8.2012 13:33 |
| EITÄ PITEMMÄLLE             | Tiedostokansio | 10.8.2012 13:37 |
| 🚞 Jigikoukut 2011           | Tiedostokansio | 25.1.2012 14:08 |
| 🛅 Koiratutkat               | Tiedostokansio | 2.10.2012 9:33  |
| 🛅 Kolmihaarakoukut 2011     | Tiedostokansio | 25.1.2012 14:06 |
| 🛅 Kolmihaarat ja jigikoukut | Tiedostokansio | 25.1.2012 14:01 |
| 🛅 Makuupussit_2011          | Tiedostokansio | 2.10.2012 9:37  |
| C PERUKESIIMAT              | Tiedostokansio | 25.1.2012 14:05 |
| C PikkuKEPSIT               | Tiedostokansio | 2.10.2012 9:38  |
| 🛅 Ranniston kelat           | Tiedostokansio | 10.8.2012 13:37 |
| SÄÄSKIKARKOTTEET_2012       | Tiedostokansio | 10.8.2012 13:26 |
| 🚞 Venemelu_2011             | Tiedostokansio | 10.8.2012 13:25 |

- Tiedostojen lajittelu koon mukaan
- Klikkaa kohtaa "Koko"-> lista nouseva/laskeva

| •                              |           |                   |                 |
|--------------------------------|-----------|-------------------|-----------------|
|                                |           |                   |                 |
| Nimi                           | Koko 🤝    | Тууррі            | Muokattu        |
| 🛃 Taanilan haastattelu         | 49 339 kt | ACDSee Pro 5 MP3  | 4.4.2012 18:08  |
| F Prof Heikki Patomäen haastat | 27 744 kt | ACDSee Pro 5 MP3  | 10.4.2012 17:17 |
| F Prof Pertti Haaparannan haas | 27 736 kt | ACDSee Pro 5 MP3  | 10.4.2012 16:40 |
| 츑 VC_RED                       | 1 409 kt  | IZArc CAB Archive | 7.11.2007 8:09  |
| 🛃 install                      | 550 kt    | Sovellus          | 7.11.2007 8:03  |
| ₿VC_RED                        | 228 kt    | Windows Installer | 7.11.2007 8:12  |
| 🔊 install.res.1036.dll         | 96 kt     | Sovelluslaajennus | 7.11.2007 8:03  |
| 👏 install.res.3082.dll         | 95 kt     | Sovelluslaajennus | 7.11.2007 8:03  |
| 👏 install.res.1031.dll         | 95 kt     | Sovelluslaajennus | 7.11.2007 8:03  |
| 👏 install.res.1040.dll         | 94 kt     | Sovelluslaajennus | 7.11.2007 8:03  |
| 👏 install.res.1033.dll         | 90 kt     | Sovelluslaajennus | 7.11.2007 8:03  |
| 👏 install.res.1041.dll         | 80 kt     | Sovelluslaajennus | 7.11.2007 8:03  |
| 👏 install.res.1042.dll         | 79 kt     | Sovelluslaajennus | 7.11.2007 8:03  |
| 👏 install.res.1028.dll         | 75 kt     | Sovelluslaajennus | 7.11.2007 8:03  |
| 👏 install.res.2052.dll         | 75 kt     | Sovelluslaajennus | 7.11.2007 8:03  |
| 📃 eula.3082                    | 18 kt     | Tekstitiedosto    | 7.11.2007 8:00  |
| 📃 eula.2052                    | 18 kt     | Tekstitiedosto    | 7.11.2007 8:00  |

- Tiedostojen lajittelu tyypin mukaan

| Nimi                   | Koko   | Тууррі 🔻          | Muokattu       |
|------------------------|--------|-------------------|----------------|
| ₿VC_RED                | 228 kt | Vindows Installer | 7.11.2007 8:12 |
| 🗐 eula.3082            | 18 kt  | Tekstitiedosto    | 7.11.2007 8:00 |
| 📃 eula.2052            | 18 kt  | Tekstitiedosto    | 7.11.2007 8:00 |
| 📃 eula.1042            | 18 kt  | Tekstitiedosto    | 7.11.2007 8:00 |
| 🗒 eula.1041            | 1 kt   | Tekstitiedosto    | 7.11.2007 8:00 |
| 📃 eula.1040            | 18 kt  | Tekstitiedosto    | 7.11.2007 8:00 |
| 🗐 eula.1036            | 18 kt  | Tekstitiedosto    | 7.11.2007 8:00 |
| 📃 eula.1033            | 10 kt  | Tekstitiedosto    | 7.11.2007 8:00 |
| 📃 eula.1031            | 18 kt  | Tekstitiedosto    | 7.11.2007 8:00 |
| 📃 eula.1028            | 18 kt  | Tekstitiedosto    | 7.11.2007 8:00 |
| 🕙 install.res.3082.dll | 95 kt  | Sovelluslaajennus | 7.11.2007 8:03 |
| 🕙 install.res.2052.dll | 75 kt  | Sovelluslaajennus | 7.11.2007 8:03 |
| 🛐 install.res.1042.dll | 79 kt  | Sovelluslaajennus | 7.11.2007 8:03 |

- Tiedostojen lajittelu muokkausajan mukaan
- Klikkaa kohtaa "Muokattu"-> lista ajallisesti nouseva/laskeva

|                                                                                                    |                | $\frown$         |
|----------------------------------------------------------------------------------------------------|----------------|------------------|
| Nimi                                                                                                    | Koko Tyyppi    | Muokattu 🔺       |
| and the test of the test of the test of the test of the test of the test of test of te | Tiedostokansio | 13 2.2017 12:32  |
| 🛅 ESAn hankain_2011                                                                                                    | Tiedostokansio | 5.8.2011 10:08   |
| 🛅 Eeva_2009                                                                                                    | Tiedostokansio | 19.12.2011 17:04 |
| 🛅 EEVAN Video_2011                                                                                                    | Tiedostokansio | 19.12.2011 17:05 |
| 🛅 EIJA Maaseutu opettaa_2010                                                                                                    | Tiedostokansio | 19.12.2011 17:05 |
| 🛅 ERÄ-AIHIOT                                                                                                    | Tiedostokansio | 19.12.2011 17:05 |
| 🛅 TENO                                                                                                    | Tiedostokansio | 15.1.2012 15:27  |
| 🛅 Teno 2010                                                                                                    | Tiedostokansio | 15.1.2012 15:27  |

- Tiedostojen kopiointi
- Edellä kuvatulla tavalla: maalaa hiirellä -> kopioi hiirellä/Ctrl+c -> liitä hiirellä/Ctrl+v tai
   raahaamalla (ks.edellä)

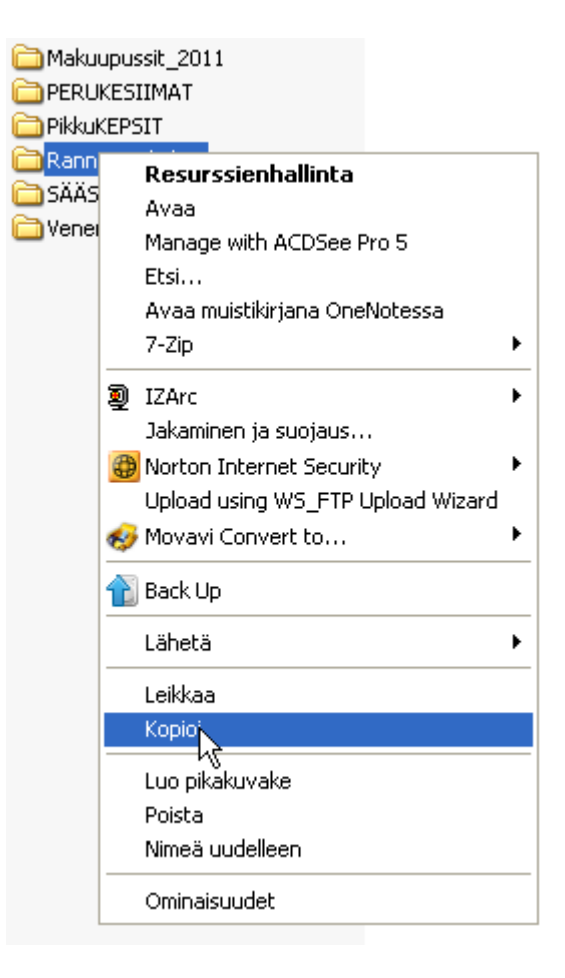

### Kohti tekstinkäsittelyä (Word)

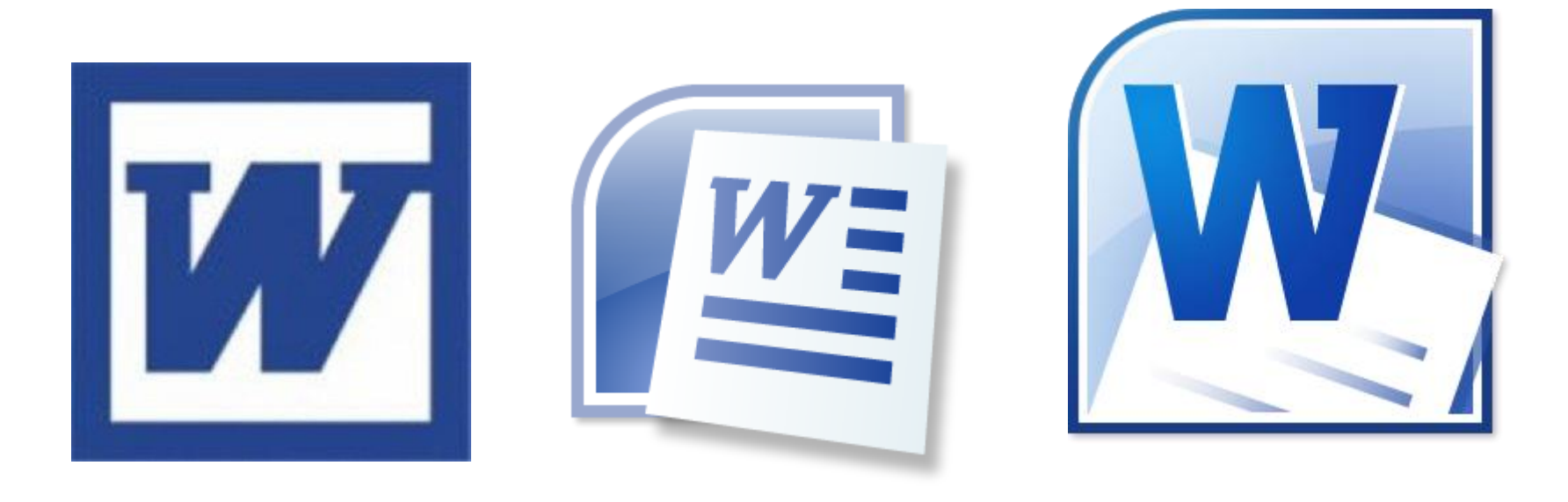

### Kohti tekstinkäsittelyä (Word)

• Erilaiset tekstiformaatit eli –tiedostomuodot

| Tiedosto <u>n</u> nimi:  | Maaningan seurakunnan atk                     | ~                     |
|--------------------------|-----------------------------------------------|-----------------------|
| Tallennus <u>m</u> uoto: | Word-asiakirja                                | ~                     |
|                          | Word-asiakiria                                | ~                     |
|                          | Makroja käyttävä Word-asiakirja               |                       |
|                          | Word 97 - 2003 -asiakirja                     |                       |
|                          | Word-malli                                    |                       |
| *****                    | Makroja käyttävä Word-malli                   |                       |
|                          | Word 97 - 2003 -malli                         | $\mathbf{\mathbf{x}}$ |
|                          | PDF                                           | ^                     |
|                          | (XPS-asiakirja                                |                       |
|                          | Yksitiedostoinen Web-sivu                     | _                     |
|                          | Web-sivu                                      |                       |
|                          | Inte                                          | ~                     |
|                          | INIF<br>Unio kaluaki                          |                       |
|                          | Word YML -aciakiria                           | $\sim$                |
|                          | Word 2003 n XML-asiakiria                     |                       |
|                          | OpenDocument-teksti                           |                       |
|                          | Windows Word 2.x                              |                       |
|                          | Windows Works 4.0                             | *                     |
|                          | Word 6.0/95                                   | ~                     |
|                          | Word 97 & 6.0/95, thain kielen muunnin        |                       |
|                          | Word 97 & 6.0/95, vietnamin kielen muunnin    |                       |
|                          | Word 97-2003 & 6.0/95 - RTF                   |                       |
|                          | WordPerfect 5.0                               |                       |
|                          | WordPerfect 5.0 -täydennysosatiedosto         | ×                     |
|                          | WordPerfect 5.1 DOS                           | ^                     |
|                          | WordPerfect 5.1- tai 5.2-täydennysosatiedosto |                       |
|                          | WordPerfect 5.x Windows                       |                       |
|                          | Works 6 - 9 -tiedosto                         | _                     |
|                          | (Works 6.0 - 9.0                              | ~                     |
|                          |                                               | , <b>T</b> .,         |

4 tärkeintä .txt .rtf .pdf .doc

- .txt = text (esim. *koulutus.txt*)
  - Ei muotoilua
  - Hyvin monet tekstiä käsittelevät, yksinkertaiset muistio-ohjelmat, esim. Muistio, Pad jne., ymmärtävät txt:ä!
  - Kannattaa käyttää nopeissa, lyhyissä muistiinpanoissa, ja jos ei ole varma vastaanottajan ohjelmista, eikä erityinen muotoilu ole tärkeää

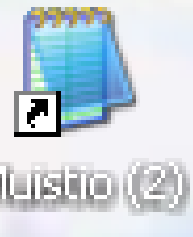

• .txt = text

| 🖪 Nimetön - Muistio                                                                                                    |                                                                            |                                           |                                        |                                                                  | × |
|----------------------------------------------------------------------------------------------------|----------------------------------------------------------------------------|-------------------------------------------|----------------------------------------|------------------------------------------------------------------|---|
| Tiedosto Muokkaa                                                                                                    | Muotoile                                                                   | Näytä                                     | Ohje                                   |                                                                  |   |
| .txt = text<br>Ei muotoilua<br>Hyvin monet t<br>muistio-ohjel<br>txt:ä!<br>Kannattaa käy<br>muistiinpanoi<br>vastaanottaja<br>muotoilu ole | ✓ Automa<br>Fontti<br>mat, es<br>ttää no<br>ssa, ja<br>n ohjelu<br>tärkeää | attinen<br>im. №<br>peiss<br>jos<br>mista | rivitys<br>a, lyhy<br>ei ole<br>, eikä | t, yksinkertaiset<br>, ymmärtävät<br>yissä<br>varma<br>erityinen | ~ |

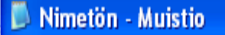

Tiedosto Muokkaa Muotoile Näytä Ohje

txt = text

̈́Ei muotoilua Hyvin monet tekstiä käsittelevät, yksinkertaiset muistio-ohjelmat, esim. Muistio, ymmärtävät txt:ä! Kannattaa käyttää nopeissa, lyhyissä muistiinpanoissa, ja jos ei ole varma vastaanottajan ohjelmista, eikä erityinen muotoilu ole tärkeää

### Vinkki: Muistio on hyvä "sotkuisen", paljon näkymättömiä määritteitä sisältävän tekstin "puhdistaja"!

\_ 0

- .rtf = rich text format (esim. *kurssi.rtf*)
  - osa muotoilusta (esim. kursivointi, lihavointi, alleviivaus yms.) siirtyy tekstin mukana
  - Hyvin monet tekstiä käsittelevät ohjelmat ymmärtävät rtf:ää!
  - Kannattaa käyttää jos ei ole varma vastaanottajan ohjelmista, eikä erityinen muotoilu ole tärkeää

- .pdf = portable document format (esim. *äiti.pdf*)
  - Kaikki muotoilu siirtyy tekstin mukana ja julkaisun ulkoasu säilyy kaikissa käyttöjärjestelmissä samana (vaikka lukijan koneessa ei olisi kyseistä kirjasintyyliä lainkaan!)
  - PDF-tiedostoihin voi liittää toimintoja, esim.linkki
  - Tiedoston avaamiseen tarvitaan erillinen ohjelma, esim. Adobe Reader, Foxit Reader

- .doc= document (esim. *talviruno.doc*)
  - DOC –tiedostot sisältävät valmistajakohtaista koodia muotoilun ja liitännäis- eli metatiedon tallentamiseen
  - DOC-tiedostojen lukemiseen tarvitaan tiedoston tehnyt ohjelma (tai liitännäinen), esim. Word tai WordPerfect
  - Useita eri kehitysversioita, .doc (vanhempi Word)
     ... .docx (uudempi Word, ymmärtää myös .docin)

### Word – tekstin tallentaminen

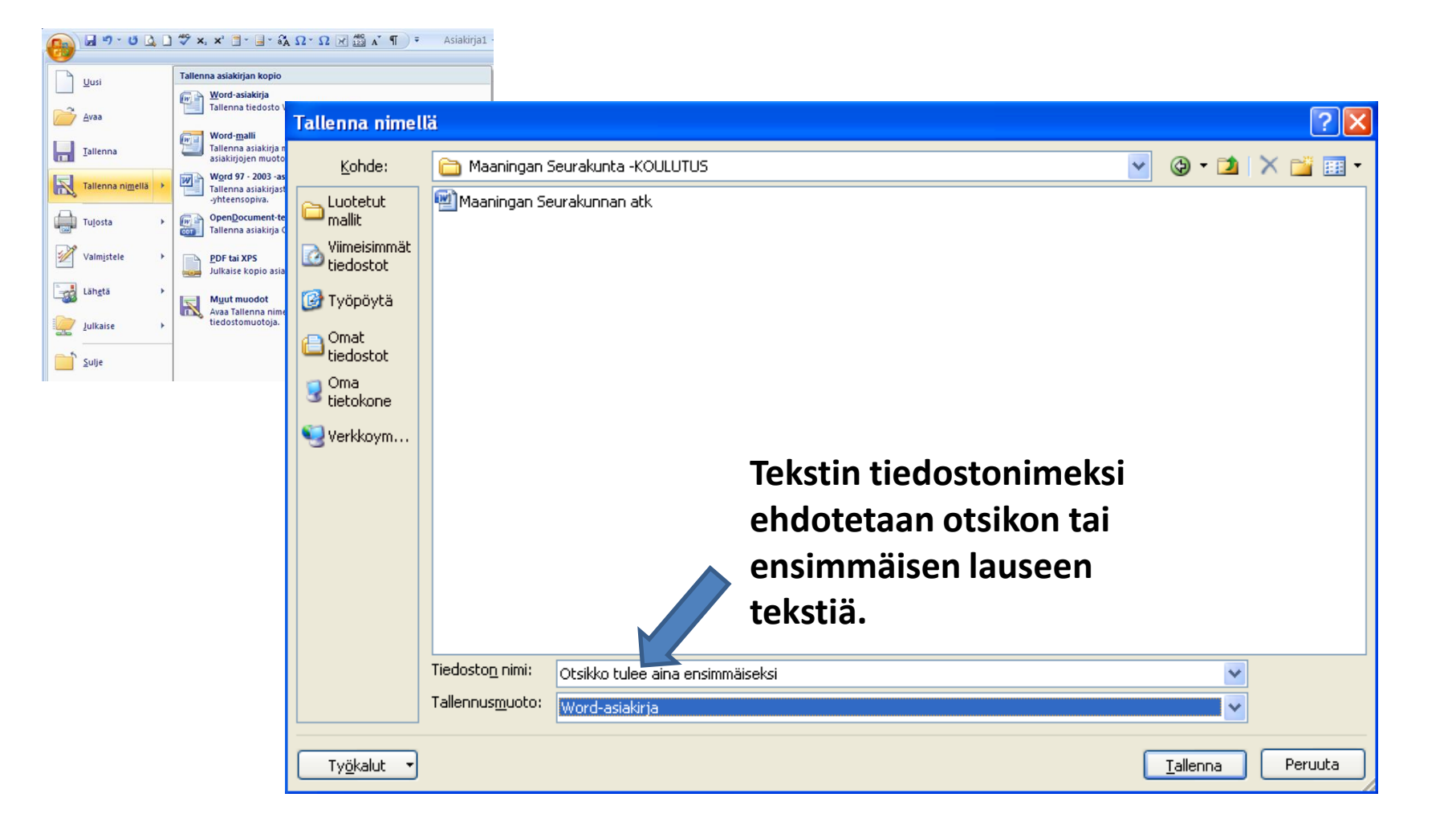

# Kiitos